## Requêtes VIN

## E-Shop:

Sous «Mon compte / Mes services > Requêtes VIN» vous pouvez consulter les requêtes VIN que vous avez déjà réalisées et votre contingent des requêtes VIN actuel. A travers le lien «Acheter des requêtes VIN», vous pouvez acheter des paquets de requêtes VIN supplémentaires.

| 🗟 VIN-Abfrage            |                        |             |                  |                          |            |    |
|--------------------------|------------------------|-------------|------------------|--------------------------|------------|----|
| k zurück zur Übersicht   |                        |             |                  |                          |            |    |
| Technische Fahrzeugdaten | SafePneu-Garantie      | VIN-Abfrage |                  |                          |            |    |
| Aktueller Status         |                        |             |                  |                          |            |    |
| Verfügbare Abfragen: 59  |                        |             |                  | VIN-Abfrag               | gen kaufen |    |
|                          |                        |             |                  | VIN-Abfragen durchsuchen |            | O, |
| Datum 🕈                  | Referenz               |             | Kunde - wo? 🗢    | Anzahl                   | Saldo      |    |
| 28.06.2021 15:28         | Lancierung_2021        |             |                  | +10                      | 59         |    |
| 28.06.2021 09:30         | VF34BRHH8DS030770      |             | esashop82@esa.ch | -1                       | 49         |    |
| 28.06.2021 09:29         | ESA-60d996698e0a16.579 | 21450       | esashop82@esa.ch | +50                      | 50         |    |
|                          |                        |             |                  |                          |            |    |

Requêtes VIN: référence: numéro de châssis, client: User, nombre -1

<u>Contingent VIN à travers l'ESA:</u> référence: par exemple Lancement\_2021, nombre: +10

Paquets VIN achetés: référence: ESA-xxxx, client: User, nombre +50

## ESA-PartCat:

<u>Nouvelle requête véhicule</u>: vous pouvez exécuter la requête VIN sous «véhicule» en introduisant le numéro de châssis dans le second champ et en cliquant sur «Rechercher le VIN avec DAT»:

| E + Neuer Vorgang X                                                                                                    |     |                                                       | E. | ٢ | 20 | ESA | BET |
|----------------------------------------------------------------------------------------------------|-----|-------------------------------------------------------|----|---|----|-----|-----|
| Start                                                                                                    |     |                                                       |    |   |    |     | ਸ਼  |
| Fahrzeug                                                                                                    |     | Environ<br>Fahrzeugtele Artikelsuche Universalartikel |    |   |    |     |     |
| Typenschein/Kennzeichen Q                                                                                               |     | z.B. OC 47 Q                                          |    |   |    |     |     |
| Q Fahrzeugsuche anhand Typenschein / Kennzeichen                                                                        |     | Q Suchen Sie direkt nach Artikelnummern.              |    |   |    |     |     |
| VF34BRHH8DS030770                                                                                                    | XQ  |                                                       |    |   |    |     |     |
| Datenabfrage über Fahrzeugidentifikationsnummer (VIN) möglich                                                           |     |                                                       |    |   |    |     |     |
| VIN Daten bei DAT abfragen                                                                                              | ere |                                                       |    |   |    |     |     |
| 온 Kunde                                                                                                    |     |                                                       |    |   |    |     |     |
| Bspw. Muster                                                                                                    | Q   |                                                       |    |   |    |     |     |
| Q Suchen Sie im Kundenstamm nach Kundenname, Fahrzeug, Kennzeichen,<br>Teiefonnummer oder auch Post- und E-Mailadresse. |     |                                                       |    |   |    |     |     |

<u>Véhicule existant</u>: au cas où vous avez déjà saisi les données relatives à votre véhicule, vous complétez le numéro de châssis sous VIN et cliquez sous «Informations de DAT» sur «Lancer la recherche»:

| _                                                                                           |                                              |                                   |                                             |                  |    |         |      |
|---------------------------------------------------------------------------------------------|----------------------------------------------|-----------------------------------|---------------------------------------------|------------------|----|---------|------|
|                                                                                             |                                              |                                   |                                             | <b>.</b>         | 20 | ESEA    | BETA |
| F Start 🖨 Fahrzeug X                                                                        |                                              |                                   |                                             |                  |    |         | ਜ -  |
| Fahrzeug PKW ✓ III Identifikation Q Details 2.8. Golf 4 / 188345                            | © Q.                                         |                                   |                                             |                  | Ü  | bernehm | ien  |
| VIN<br>VF34BRHH8D5030770                                                                    | Motorcode<br>RHH (DW10CTED4)                 | Typenschein<br>1PB330             | 100% Erstzulassung<br>Kilometerstand<br>VIN |                  |    |         |      |
| Letzie MFK<br>dd.MM.yyyyy                                                                   | Nächste MFK<br>dd.MM.yyyy                    | Nächste Inspektion<br>dd.MM.yyyy  | PartsIndicator                              |                  |    |         |      |
|                                                                                             |                                              | Longlife                          |                                             |                  |    |         |      |
| Herstellerinformationen                                                                     |                                              |                                   |                                             |                  |    |         |      |
| HERSTELLER PEUGEOT                                                                          | MODELLREIHE<br>308 CC (4B_)                  |                                   | TYP<br>2.0 HDi                              |                  |    |         |      |
|                                                                                             |                                              |                                   |                                             |                  |    |         |      |
|                                                                                             | Motorcode:                                   | RHH (DW10CTED4)                   | Aufbauart:                                  | Cabriolet        |    |         |      |
|                                                                                             | Typenschein:                                 | 1PA848, 1PA933, 1PB215, 1PB330,   | Hubraum:                                    | 1997             |    |         |      |
| the second second                                                                           | kW/PS:                                       | 120/163                           | Zylinderanzahl:                             | 4                |    |         |      |
|                                                                                             | TecDoc Typnummer:                            | 32809                             | Ventile pro Zylinder:                       | 4                |    |         |      |
|                                                                                             | Kraftstoffart:                               | Diesel                            | Motorart:                                   | Diesel           |    |         |      |
|                                                                                             | Antriebsart:                                 | Frontantrieb                      | Baujahr:                                    | 6/2009 - 12/2014 |    |         |      |
| Informationen von DAT                                                                       |                                              |                                   |                                             |                  |    |         |      |
|                                                                                             |                                              |                                   |                                             |                  |    |         |      |
|                                                                                             |                                              |                                   |                                             |                  |    |         |      |
| Sie können zu diesem Fahrzeug zusätzliche Informationen, wie z.B. der Ausstattung von DAT a | ibfragen. Diese Abfrage kostet einmalig 1.90 | CHF pro Fahrzeug. Abfrage starten |                                             |                  |    |         |      |

<u>Première requête VIN</u>: lors de la première requête VIN, s'ouvre un formulaire de DAT qu'il faut remplir une seule fois pour chaque utilisateur. Dès que l'enregistrement a été envoyé, vous recevrez directement dans le véhicule, sous «Informations de DAT», les données automobiles relatives à votre numéro de châssis:

| HE + Neuer Vorgang ×                                            | DAT Registrierung                                  | 7<br>0                                                                                                    |
|-----------------------------------------------------------------|----------------------------------------------------|----------------------------------------------------------------------------------------------------|
| F Start 🕅 Katalog X                                             | Bitte tragen Sie Ihre p<br>mit der Fi-Online start | ersönlichen Daten für die Registrierung bei der DAT ein. Alle Felder mit (*) sind Pflichtfelder. Nach Bestätigung der Nutzungsbedingungen und erfolgreicher Online-Registrierung können Sie direkt<br>en. |
| ⇔ Fahrzeug                                                      | Name (*)                                           |                                                                                                    |
| BEREICH                                                         | Name 2                                             |                                                                                                    |
| PKW Motorrad NKW                                                | Name 3                                             |                                                                                                    |
| Typenschein/Kennzeich                                           | Adresse (*)                                        |                                                                                                    |
| Q Fahrzeugsuche anhand Typenso                                  | PLZ (*)                                            |                                                                                                    |
| VF34BRHH8DS030770                                               | Stadt (*)                                          |                                                                                                    |
| <ol> <li>Datenabfrage über Fahrzeugi</li> </ol>                 | Land (*)                                           |                                                                                                    |
| VIN Daten bei DAT<br>1,90 CHF pro Abfrage                       | Telefon                                            |                                                                                                    |
|                                                                 | Email (*)                                          |                                                                                                    |
|                                                                 | DAT AGBs (*)                                       | O Hiermit bestätige ich die Nutzungsbedingungen der Deutschen Automobil Treuhand GmbH                                                                                                    |
| ය Kunde                                                         |                                                    | Registrierung Abschicken                                                                                                    |
| Bspw. Muster                                                    |                                                    | en Onterne en Oriente en enterne                                                                                                    |
| Q. Suchen Sie im Kundenstamm na<br>Telefonnummer oder auch Post |                                                    |                                                                                                    |

<u>Aucune donnée automobile trouvée:</u> si aucune donnée automobile n'a pu être trouvée pour votre VIN, apparaît le bouton «Signaler données VIN manquantes». Au moyen d'un formulaire, vous pouvez ainsi signaler à DAT les données automobiles à des fins de contrôle.

Les données VIN sont enregistrées: après la requête VIN, les données relatives au numéro de châssis restent enregistrées. Si, pour le même numéro de client, vous faîtes une requête pour une même code VIN, le véhicule est d'emblée proposé par défaut et peut être directement sélectionné.

Important: si vous cliquez encore une fois sur «Rechercher le VIN avec DAT», une nouvelle unité est déduite de votre contingent pour le même code VIN.

| E + Neuer Vorgang X PLUSTO 700 C 2 0 + N                          | ₫.<br>D | ٢ | 20 | ESA | BETA |
|-------------------------------------------------------------------|---------|---|----|-----|------|
| Ter Start                                                         |         |   |    |     | ਸ ·  |
| Suchar Sie im Kundenstamm nach Kundenname, Fährzeug: Kennzeichen. |         |   |    |     |      |
| Kundenliste Neu +                                                 |         |   |    |     |      |